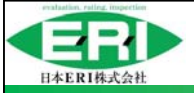

## 【ZEH-M計算マニュアル】

# 集合ZEH ZEH-M計算について

(共同住宅・複合建築物)

### 2020年4月 日本ERI(株) 省工ネ推進部

※本マニュアルにおいて集合住宅におけるZEHを、集合ZEHという

※補助金目的でZEH-M表示を取得する場合は、BELS制度に係らない(本マニュアルに記載のない) 要件が課される場合がある為ご注意ください Ver.2.0

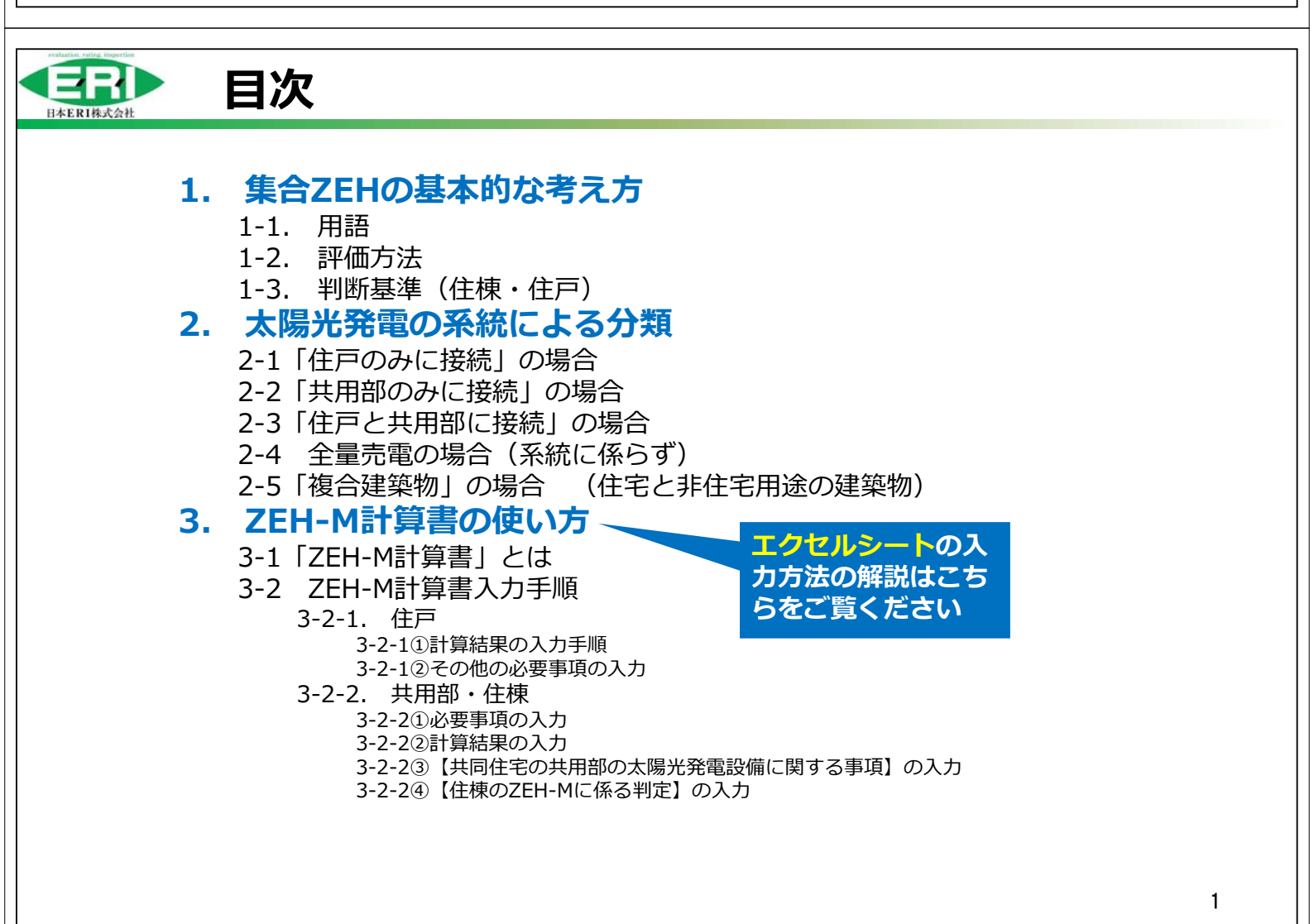

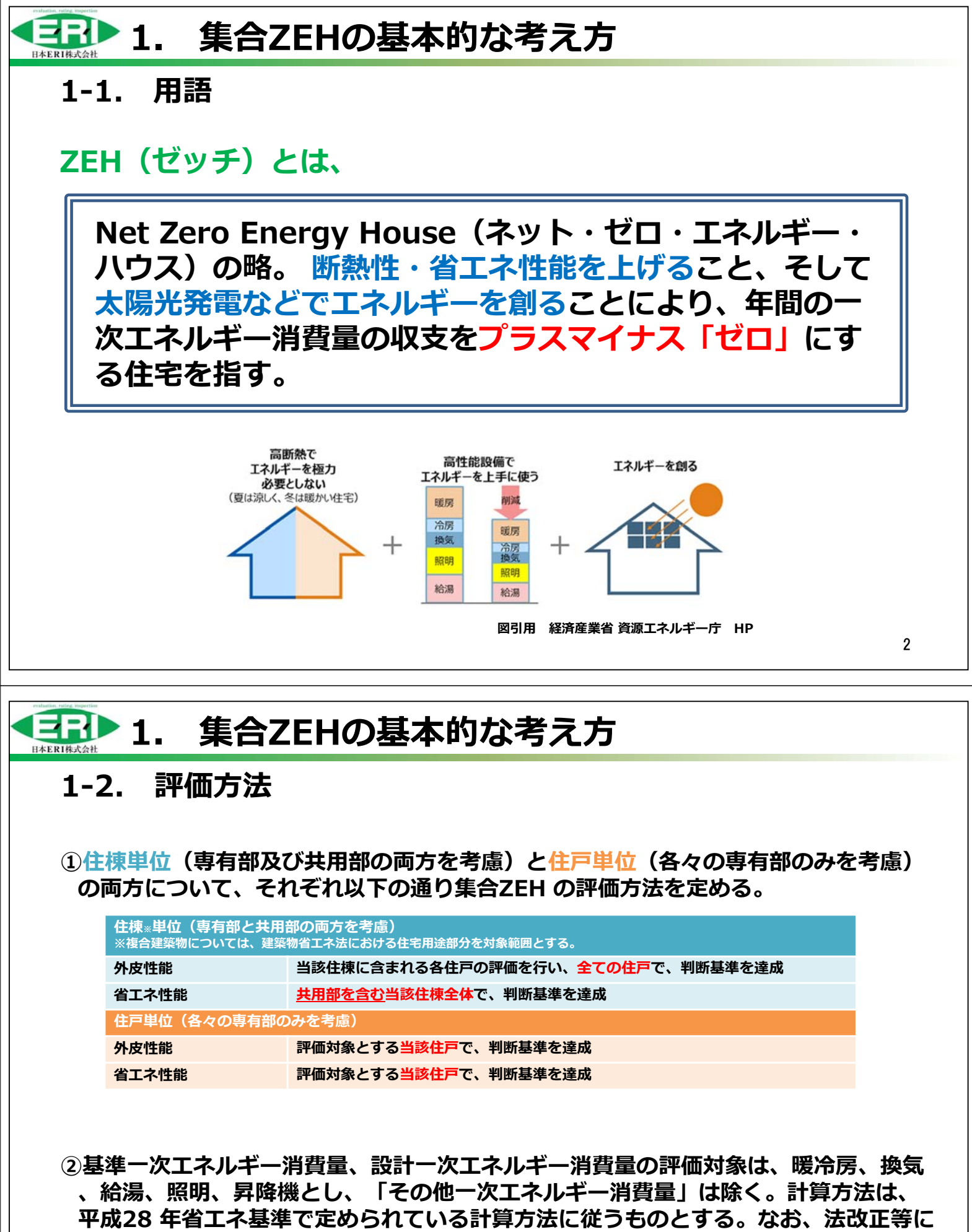

、福湯、魚湯、昇降機とし、「その他「人工ネルキー消貨量」は除く。計算力がは、 平成28 年省エネ基準で定められている計算方法に従うものとする。なお、法改正等に 伴い計算方法の見直しが行われた場合には、最新の省エネ基準に準拠した計算方法に 従うこととする。

### 1. 集合ZEHの基本的な考え方

③また、再生可能エネルギー等によるエネルギー供給量の対象は敷地内(オンサイト) に限定し、自家消費分に加え、売電分も対象に含める。ただし、エネルギー自立の観 点から、再生可能エネルギーは全量買取ではなく、余剰電力の買取とすべきである。 また、再生可能エネルギーを貯めて発電時間以外にも使えるよう、蓄電池の活用が望 まれる。

④一括受電契約の場合、各住戸・共用部への再生可能エネルギー量の配分方法は建築物 省エネ法第7条に基づく省エネ性能表示(BELS 等)における方法に準ずるものとす る。

出典 集合住宅におけるZEHロードマップ検討委員会とりまとめ(経済産業省 資源エネルギー庁)

【補足】<u>太陽光発電量の配分方法</u> 太陽光発電設備が、住戸のみに接続されている場合、系統連係図等により、「①住戸ごとに 専用の太陽光発電が接続されている場合」と「②複数の住戸に太陽光発電設備が接続されて いる場合」の別を判断した上で評価を行う。②の場合、太陽電池システムアレイ容量を<u>住戸 面積で按分</u>し算定する。太陽光発電設備が、共用部のみに接続されている場合、非住宅建築 物における太陽光発電設備の計算の考え方を引用して評価を行う。また、太陽光発電設備が 、住戸と共用部に接続されている場合、まず<u>各住戸での自家消費を優先し、余剰分があれば</u> 共用部で消費されるものとして計算を行う。

> 出典 建築物省エネ法第30条・36条に基づく認定に係る技術的審査マニュアル(2017住宅編) (一社)住宅性能評価・表示協会

### 1-3. 判断基準(住棟・住戸)

上記の評価方法を踏まえたうえで、集合ZEH の実現可能性のバランスに配慮し、住棟単位及び住戸単位それぞれについて、以下の通り定量的な定義(判断基準)を定めている。

| 住棟単位  | 分類             | 強化外皮基準<br>住棟に含まれる全ての住戸    |                           |                           | <b>一次エネルギ</b><br>(<br>共用部を含 | ー消費量水準<br>                  | 備考<br>※目指すべき水準(省エネ政策の観点か<br>ら設定している、基準に合致せずとち |
|-------|----------------|---------------------------|---------------------------|---------------------------|-----------------------------|-----------------------------|-----------------------------------------------|
| ZEH-M |                | 1・2<br>地域                 | 3<br>地域                   | 4~7<br>地域                 | 再生エネ<br>を除く                 | 再生エネ<br>を含む                 |                                               |
|       | 『ZEH-M』        |                           | UA=<br>0.50<br>W/㎡K<br>以下 | UA=<br>0.60<br>W/㎡K<br>以下 | 20%以上                       | 100%以上                      |                                               |
|       | Nearly ZEH-M   | UA=<br>0.40<br>W/㎡K<br>以下 |                           |                           | 20%以上                       | 75%以上<br>100%未満             | 1~3階建において目指すべき水準                              |
|       | ZEH-M Ready    |                           |                           |                           | 20%以上                       | 50%以上<br>75%未満              | 4~5階建において目指すべき水準                              |
|       | ZEH-M Oriented |                           |                           |                           | 20%以上                       | -                           | 6階建以上において目指すべき水準                              |
| 住戸単位  | 分類             | 強化外皮基準                    |                           |                           | 一次エネルギ<br>(削漏               | 一消費量水準<br><mark>《</mark> 率) | 備老                                            |
| ZEH   |                | 1・2<br>地域                 | 3<br>地域                   | 4~7<br>地域                 | 再生エネ<br>を除く                 | 再生エネ<br>を含む                 | <b>-</b> - <b>-</b>                           |
|       | 『ZEH』          |                           | UA=<br>0.50<br>W/㎡K<br>以下 | UA=<br>0.60<br>W/㎡K<br>以下 | 20%以上                       | 100%以上                      |                                               |
|       | Nearly ZEH     | UA=<br>0.40               |                           |                           | 20%以上                       | 75%以上<br>100%未満             |                                               |
|       | ZEH Ready      | W/mK<br>以下                |                           |                           | 20%以上                       | 50%以上<br>75%未満              |                                               |
|       | ZEH Oriented   |                           |                           |                           | 20%以上                       | -                           | 5                                             |

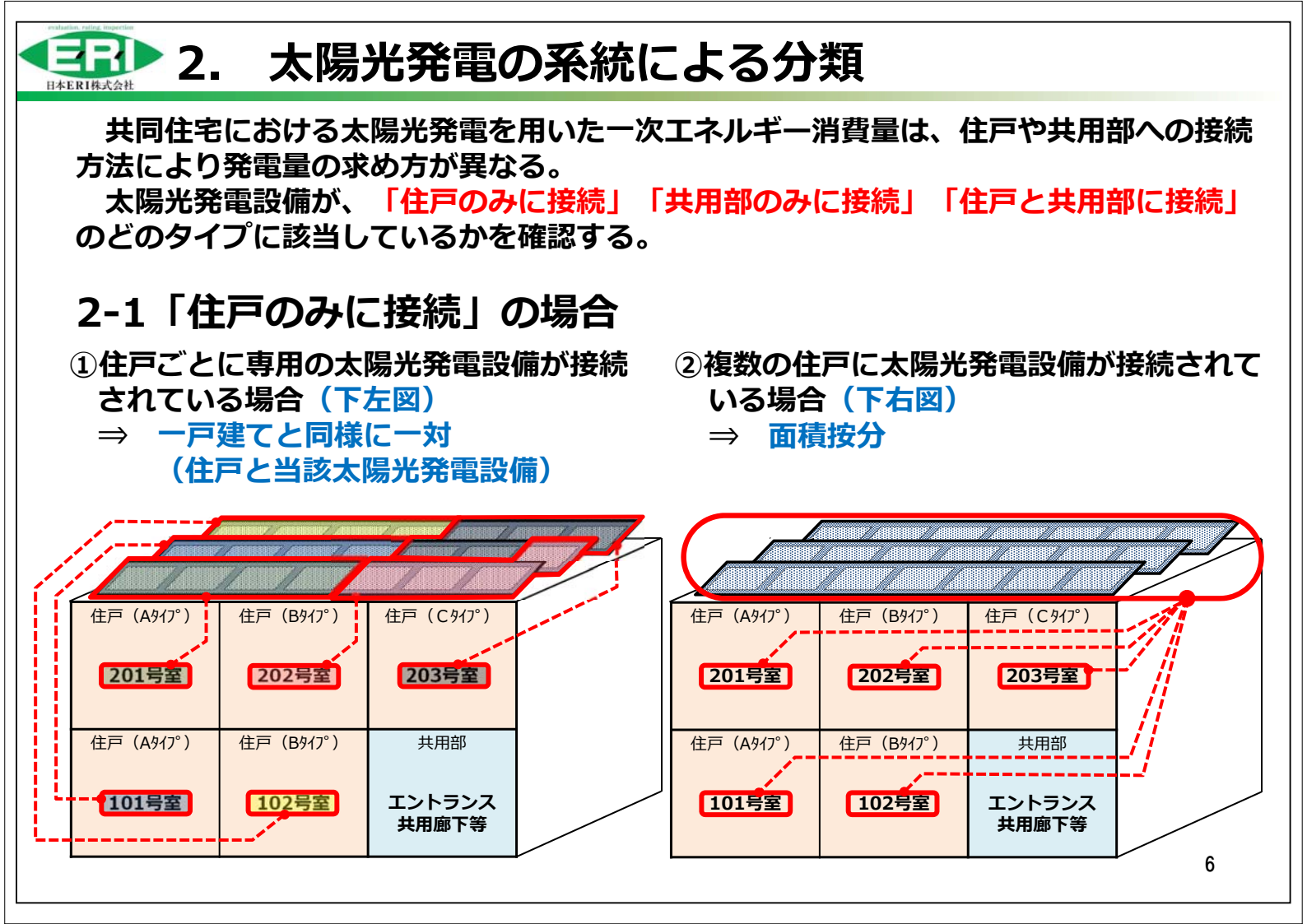

#### 

### 2-2「共用部のみに接続」の場合

共用部のエネルギー計算については、エネルギー消費性能計算プログラム(非住宅版) (以下「標準入力法」という。)を用いて、太陽電池アレイのシステム容量などを入力し 計算を行う。

また、以下の内容により算出した値を、<u>太陽光発電による一次エネルギー消費量の削減</u> 分(自己消費分素)とする。

根拠資料・・・一般社団法人住宅性能評価・表示協会「複合用途等に設置された太陽光発電の取扱い」(平成30年7月2日)

※<u>(A)共用部の設計一次エネルギー消費量(太陽光除く)に表1の係数(B)を乗じた値と(A′)太陽光発電量(総発電量)</u>を比較して、

<u>A×B ≦A' であれば 共用部の自己消費分=A×B</u>、<u>A×B > A'</u>であれば 共用部の自己消費分=A'</u>となる

| 表1            |  |  |  |  |  |  |  |  |
|---------------|--|--|--|--|--|--|--|--|
| <b>係数</b> (B) |  |  |  |  |  |  |  |  |
| 0.3           |  |  |  |  |  |  |  |  |
| 0             |  |  |  |  |  |  |  |  |
|               |  |  |  |  |  |  |  |  |

#### 【注意1】

廊下の形状「屋内」「屋外」については、明確な判断基 準はない。大半が当該部分であればよい。

#### 【注意2】

屋内外の判断による、自己消費分の計算はZEH-Mの判定 には影響がない。(BEIには影響する)

|                           | ANNE ANNE AN<br>ANNE ANNE AN<br>FANNS ANNE AN | RP ARREP ARREN A<br>REP ARREN ARREN<br>REP ARREN ARREN |  |
|---------------------------|-----------------------------------------------|--------------------------------------------------------|--|
| 住戸(Aタイプ)<br><b>201号室</b>  | 住戸(Bウイプ)<br><b>202号室</b>                      | 住戸(C <i>9</i> 47°)<br><b>203号室</b>                     |  |
| 住戸(A917°)<br><b>101号室</b> | 住戸(B917 <sup>°</sup> )<br><b>102号室</b>        | 共用部<br>エントランス<br>共用廊下等                                 |  |

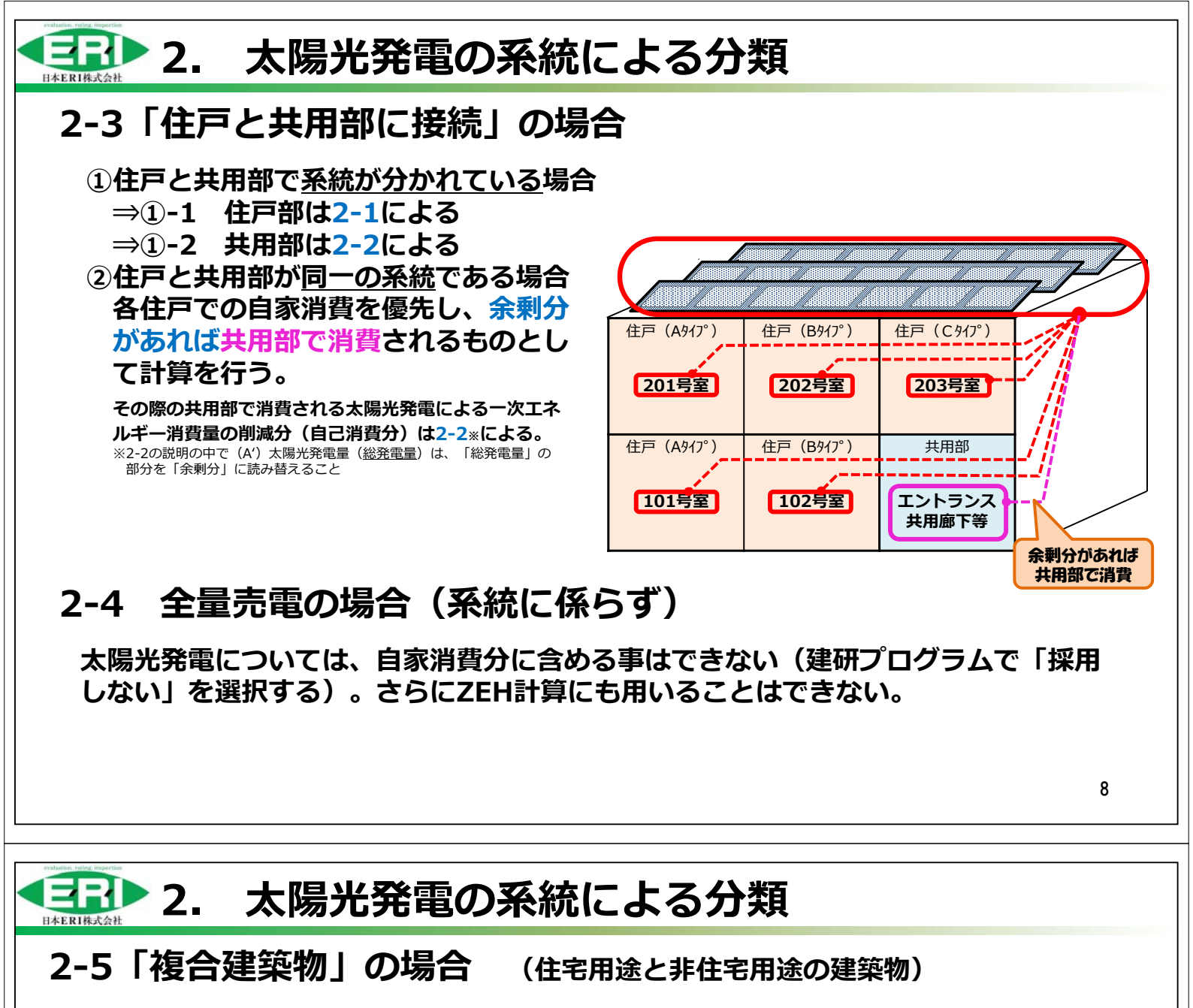

住宅用途(住戸と共用部)と非住宅用途で系統が分かれている場合

⇒ 住戸、共用部への接続方法により、2-1、2-2、2-3で計算を行う。

(ZEH-Mへは直接影響しないが、非住宅用途部分で少しでも売電を行う場合は、太陽光発電は無いものとして計算を行う) ① ① 以外の場合

住戸部分・共同住宅共用部分・非住宅用途の順に計算を行う。  $\Rightarrow$ (また、売電を行っている場合、共同住宅共用部分の自己消費量まで計算を行い、総発電量の余剰分が残っても、非住宅用 途部分ではその発電量を見込んではならないこととする。)

| 複合建築物における、ZEH-Mへの適<br>合判断 <sub>※</sub>                                                                                                |                    | anner anner an<br>Anner Anner Anner An<br>Fanner Anner Anner A |                                   |
|----------------------------------------------------------------------------------------------------|--------------------|----------------------------------------------------------------|-----------------------------------|
| 住宅用途部分のZEH-M への適合判断においては、上記<br>に関わらず <mark>総発電量</mark> を住宅用途部分と非住宅用途部分で<br><mark>床面積按分</mark> した値を、太陽光発電によるエネルギー消費<br>削減分の上限であるものとする。 | 住戸(A917°)<br>301号室 | - 住戸(BY/2)<br>302号室                                            | · 住戸(C412)<br>303号室               |
| ※複合建築物でZEH-Mを取得するための範囲は、住宅<br>部分全体(全住戸+共用部)であり、BELSにおける「<br>部分」の評価となる)                                                                | 住戸(A917°)          | - <del>住戸 (B)(7°)</del><br>202号室                               | - <del>住戸(D7(?')</del> -<br>203号室 |
| 売電を行っている場合は、非住宅部分は<br>含めてはならない                                                                                                    | 非住<br><b>物販</b>    | 宅部<br><b>店舗</b>                                                | 共用部<br>エントランス<br>共用廊下等            |

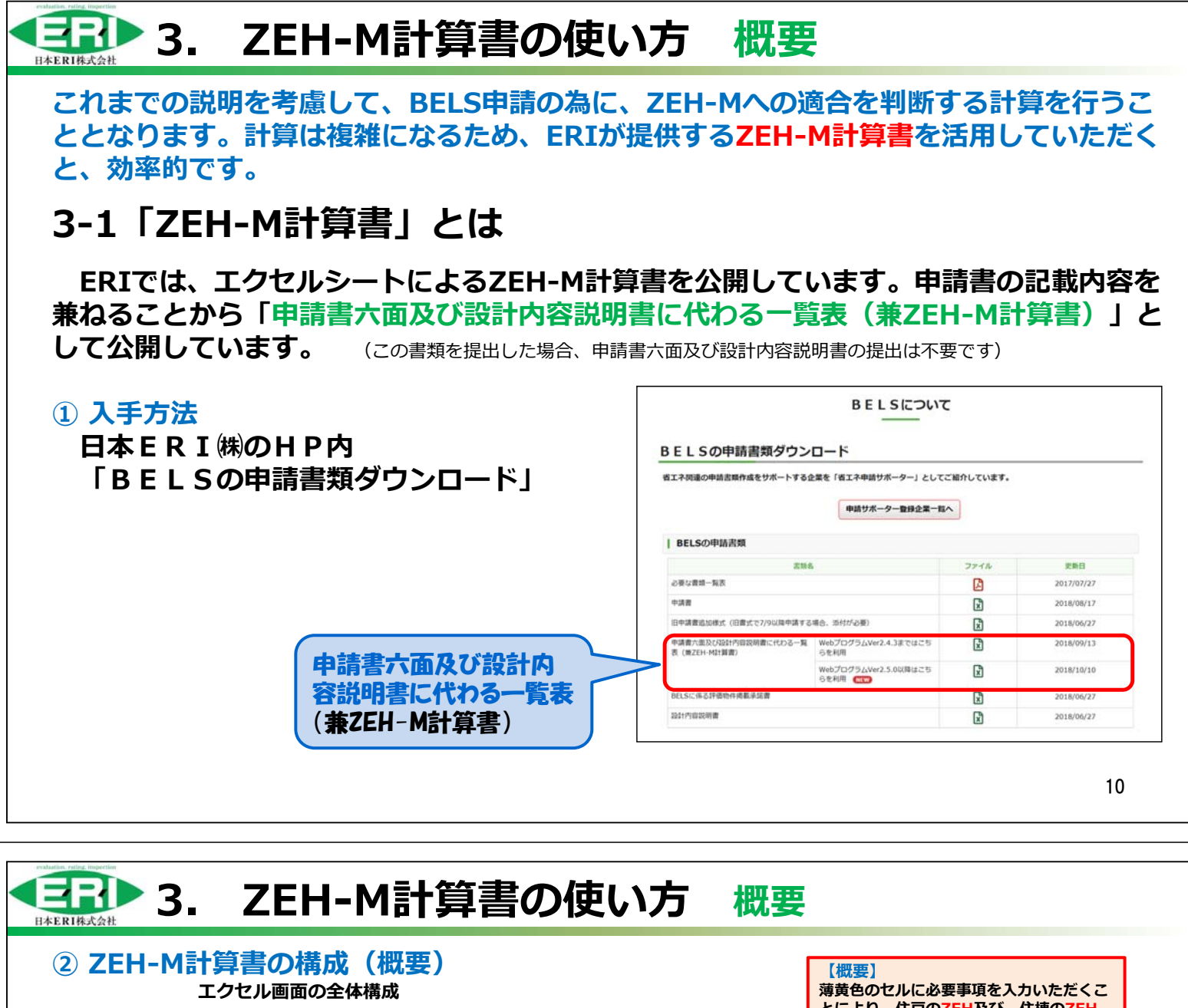

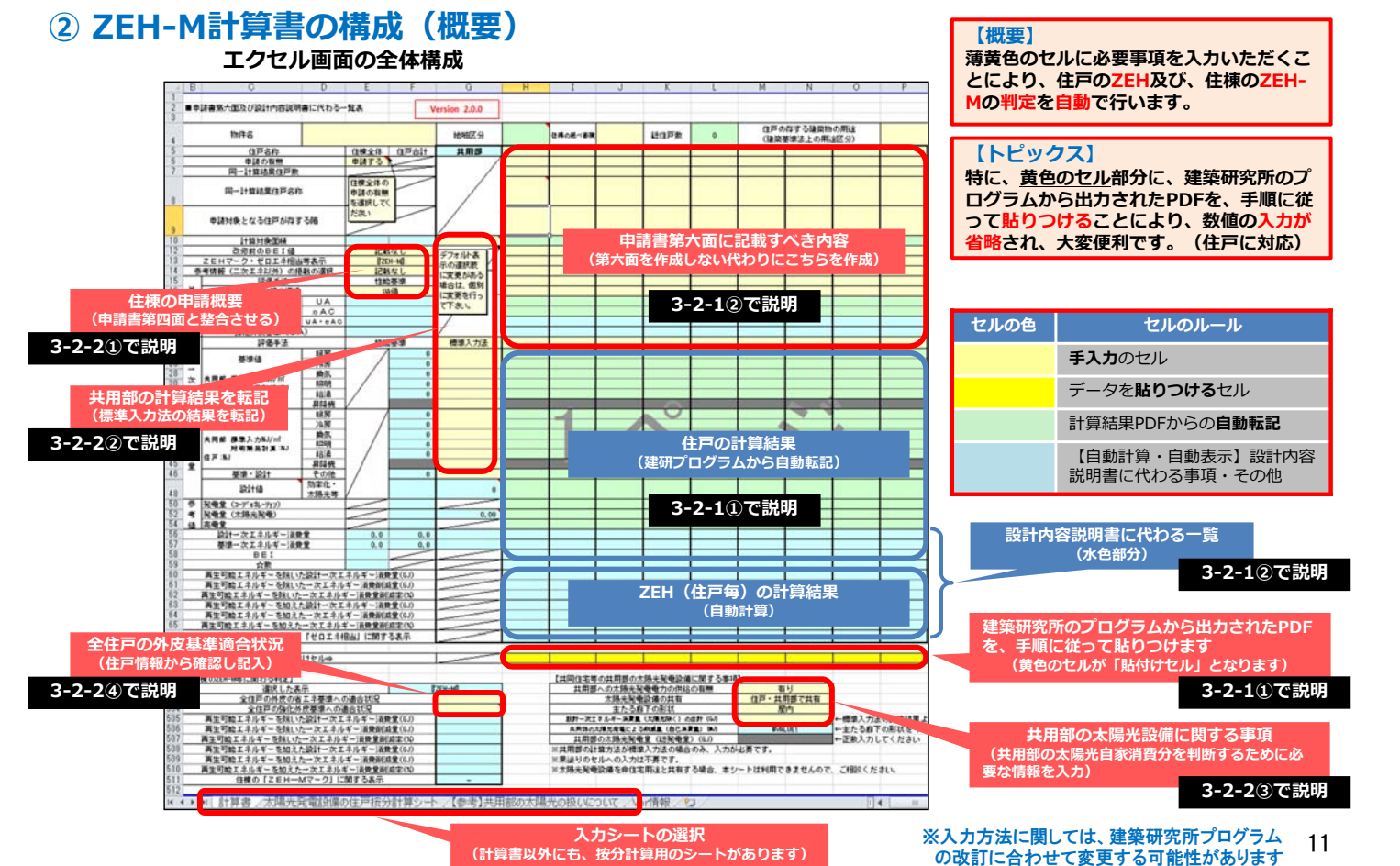

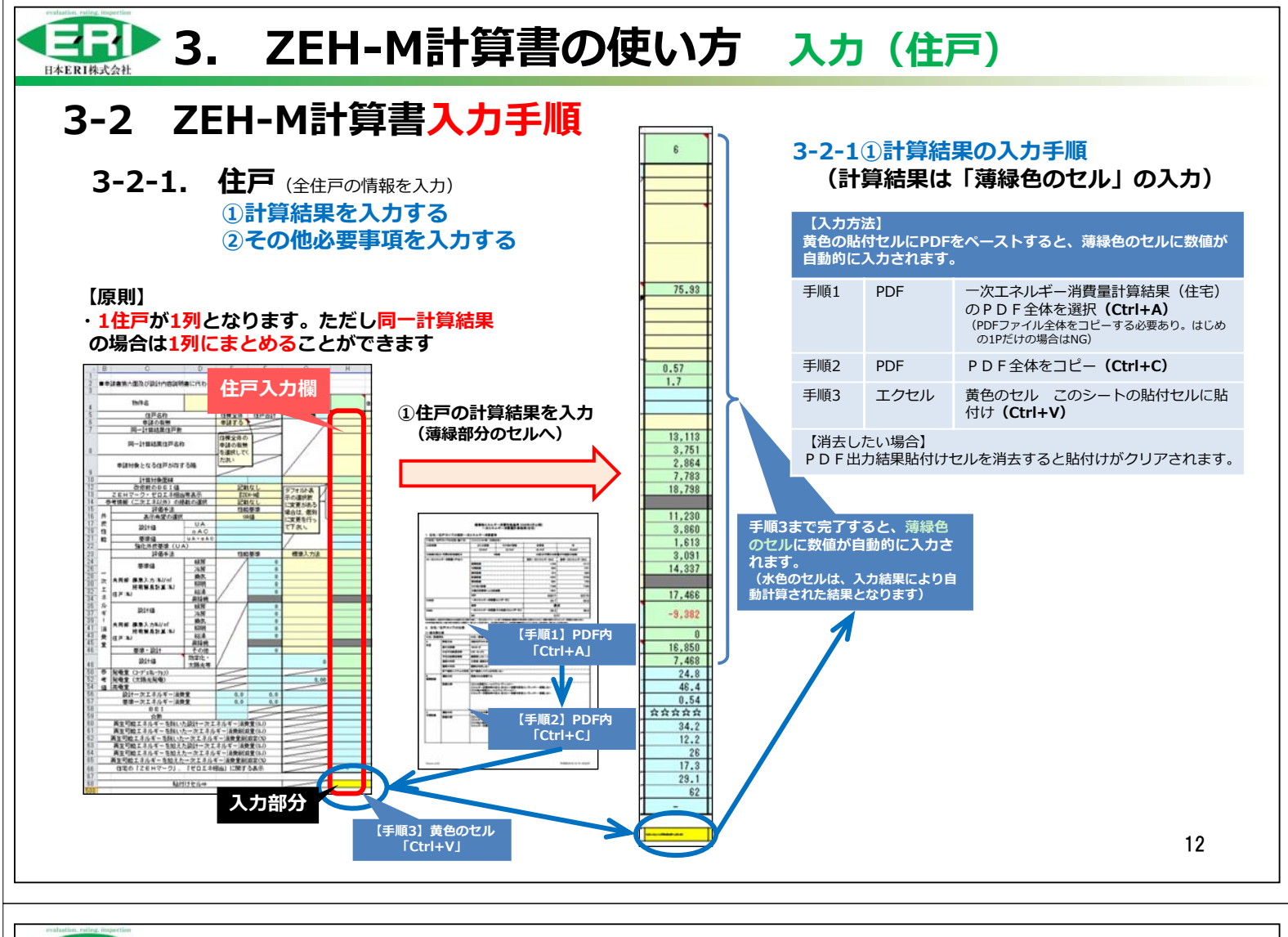

## 3. ZEH-M計算書の使い方 入力(住戸)

#### 3-2-1②その他の必要事項の入力 申請書第六面に記載すべき内容の入力(「薄黄色のセル」の入力)と判定結果の確認

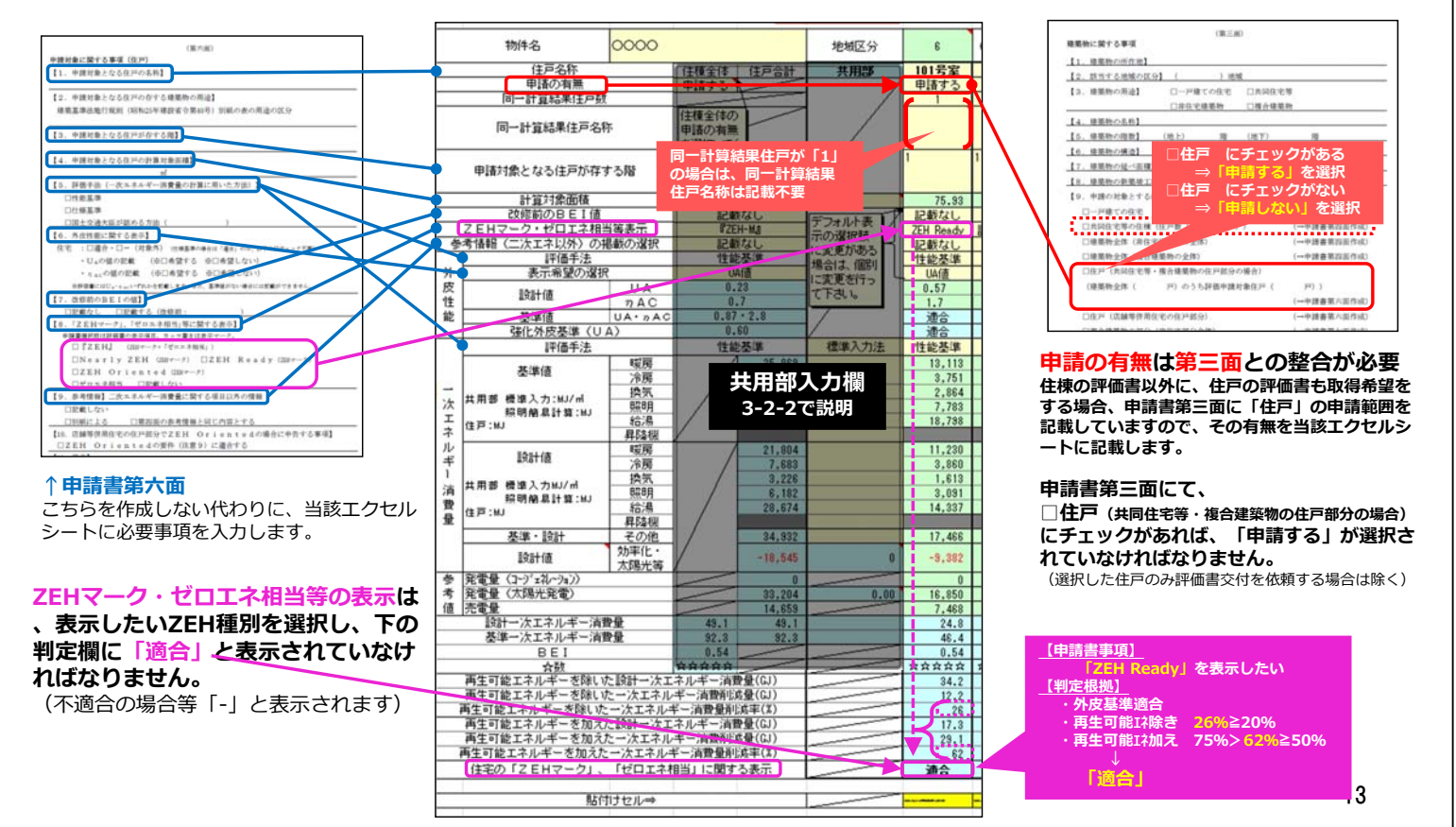

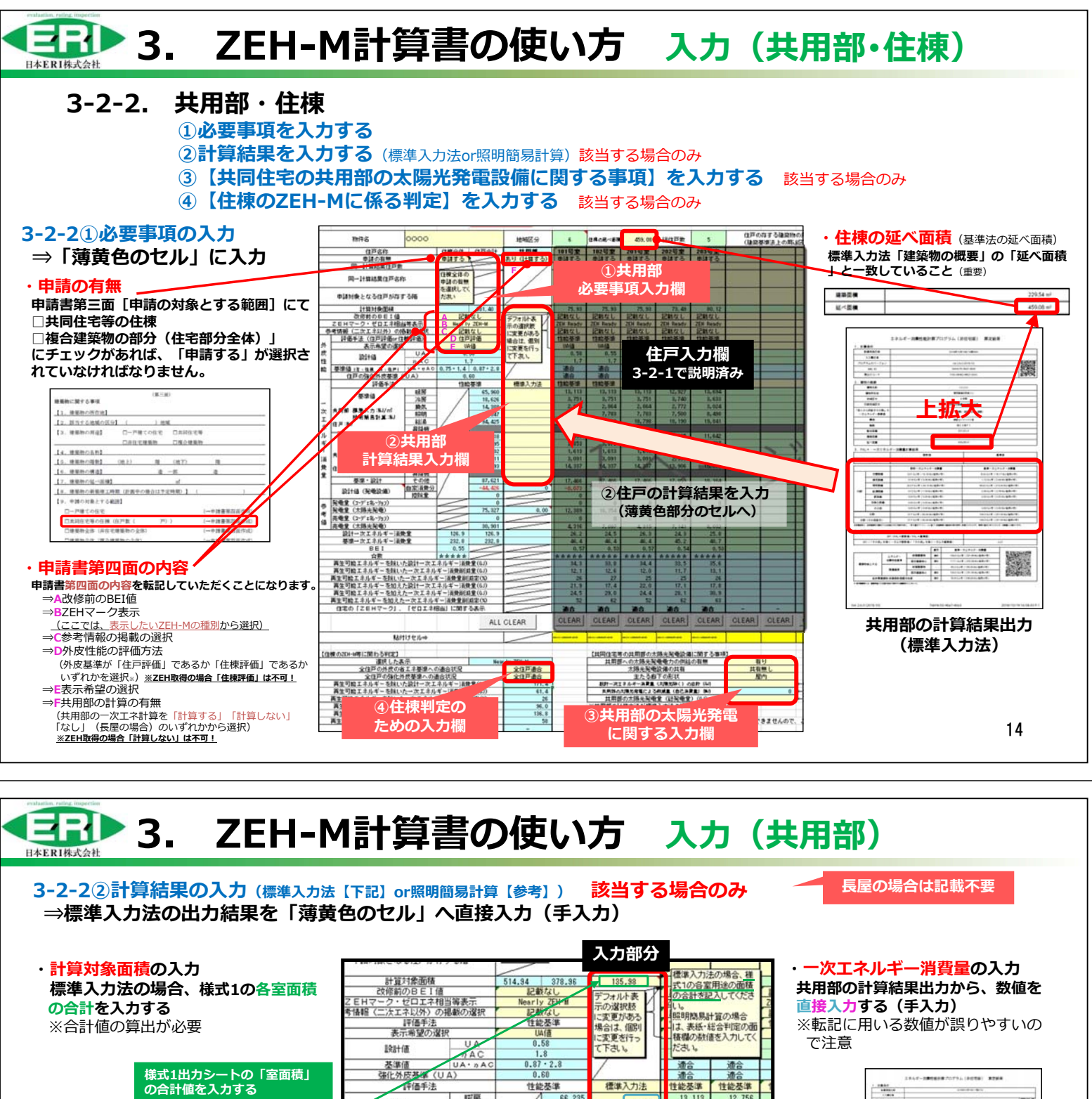

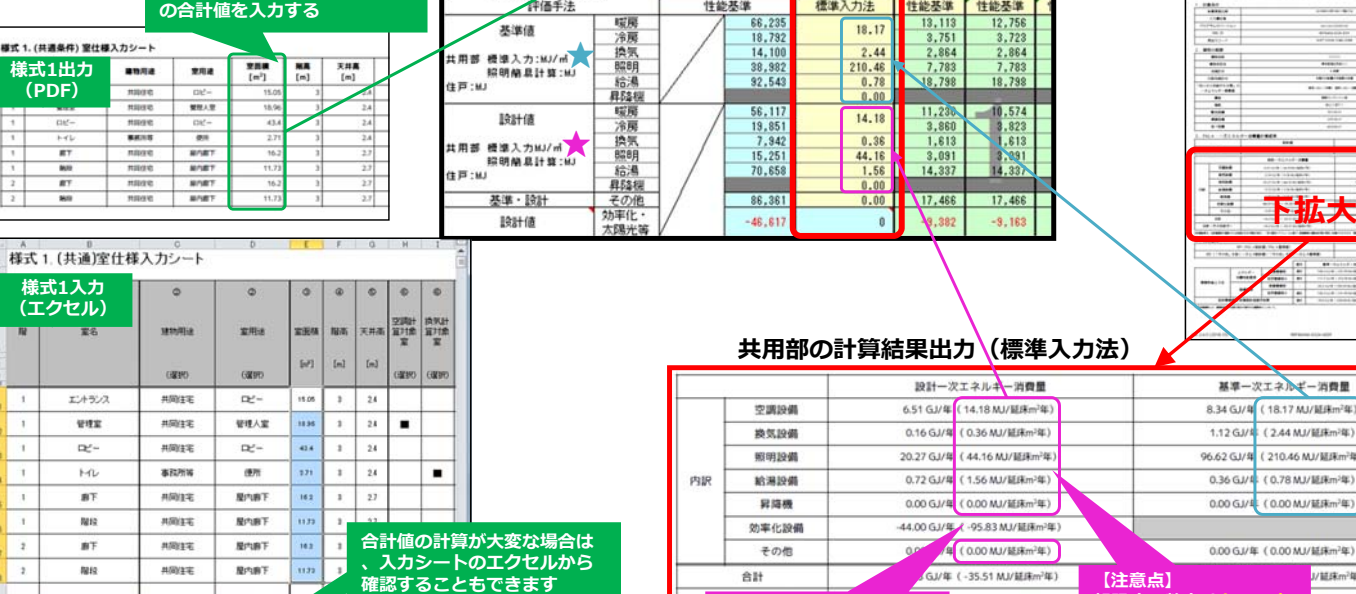

驟

下拡大

J/証珠m<sup>2</sup>年)

J/鉦床m<sup>2</sup>年)

15

転記する数字はカッコ内 (MJ/延床m年)の数値

(-35.51 MJ/延床m<sup>2</sup>年)

効率化設備は転記しません

v出力。0)基本f 1) 亚仕様 /

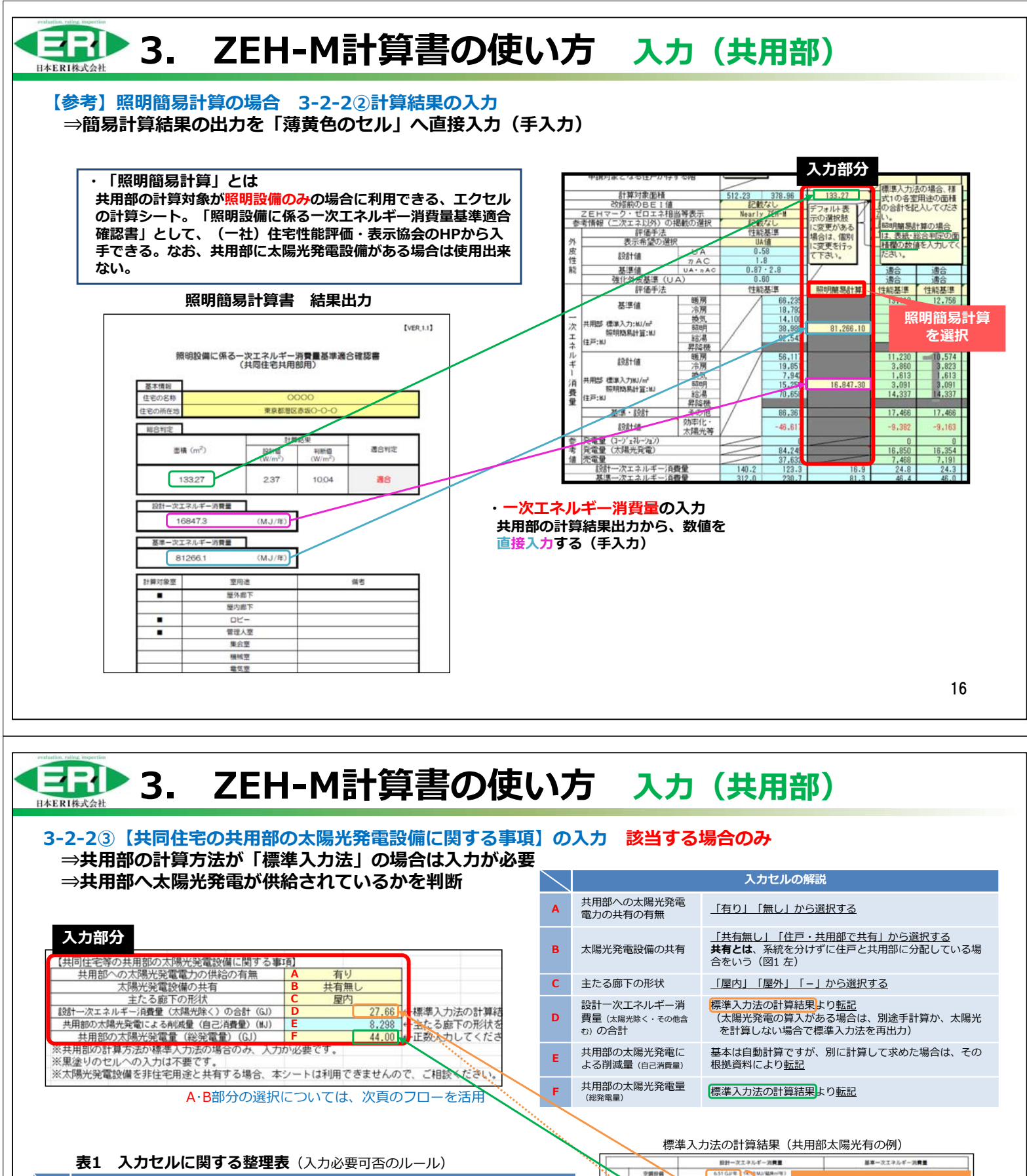

|            | 表1 人刀セルに関する整理表(人力必要可否のルール) |                                    |                           |         |     |            |    |                      |                      |        |     |
|------------|----------------------------|------------------------------------|---------------------------|---------|-----|------------|----|----------------------|----------------------|--------|-----|
|            | 太陽光発電の系統タイプ                |                                    |                           |         |     |            |    |                      |                      |        |     |
|            | 2-1.住戸の                    | ን                                  | 2-2                       | .共用部の   | み   | 2-3.住戸と共用部 |    |                      |                      |        |     |
| Α          | 無し                         |                                    |                           | 有り      | 有り  |            |    |                      | り                    |        |     |
| В          | (以下B~F入力不要)                |                                    | 共有無し                      |         |     | 共有無し 住戸・共  |    |                      | 共用部で                 | :共有    |     |
| С          |                            |                                    | 屋外                        | 屋内      |     | 屋外         | 屋内 | - )                  | 屋外                   | 屋内     | )   |
| 入力         | )する箇所は、B・C                 | の選択網                               | 組み合わ                      | せ (下表)  | により | 決まる        |    |                      | -                    |        |     |
| <b>(B)</b> |                            | 住戸・共用部で共有                          |                           |         |     |            |    |                      |                      |        |     |
| (C)        | 屋外                         | 屋P                                 | 屋内                        |         |     | 屋          | 外  | 屋                    | 内                    | -      |     |
| D          | (入力不要)                     | 転調                                 | 5                         | (入力)    | 不要) | (入力不要)     |    | 転                    | 記                    | (入力)   | 不要) |
| E          | (入力不要)                     | (入力 <sup>2</sup><br><sub>自動記</sub> | (入力不要)<br><sub>自動計算</sub> |         | 5   | (入力不要)     |    | (入力<br><sub>自動</sub> | 不要)<br><sup>計算</sup> | 転      | 5   |
| -          | ±====                      | 転記                                 |                           | 1 - 1 - |     | 4          |    | 4                    |                      | ·- · - |     |

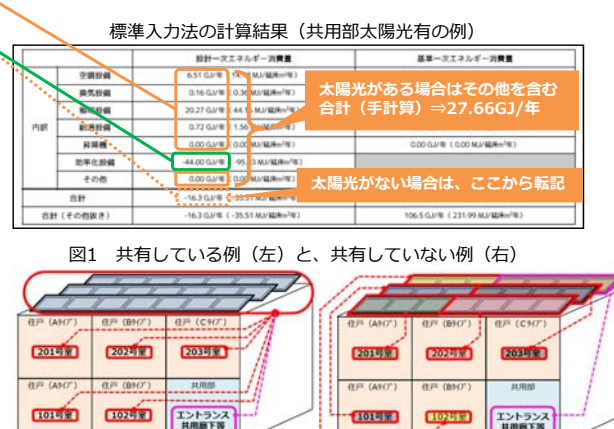

太陽光パネル全体から分配されている

太陽光パネルが割り当てられている17

エントランス 共用線下等

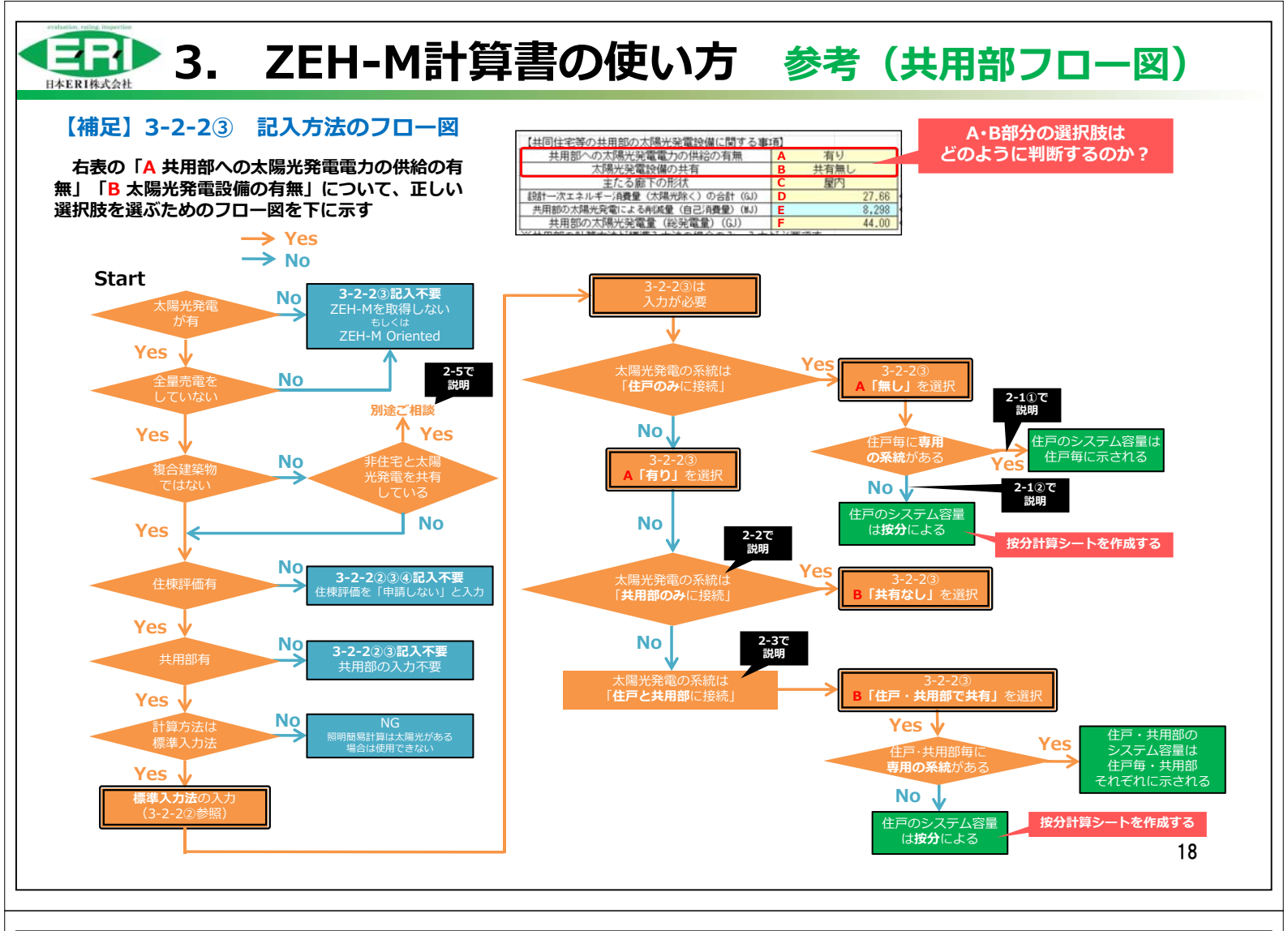

## 3. ZEH-M計算書の使い方 入力(住棟)

#### 3-2-2④ 【住棟のZEH-Mに係る判定】の入力 該当する場合のみ ⇒ZEH-M(『ZEH-M』、Nearly ZEH-M、ZEH-M Ready、ZEH-M Oriented)を選択した場合、 【住棟の ZEH-Mに係る判定】の「薄黄色の 「全住戸適合」はこの行で確認 (一つでも「不適合」があればNG) 皮性能 我發展十個 セル」の外皮基準への適合状況を 基準値 強化外皮基準(UA) 選択する 0.60 生能和加 性能基準 評価手法 性能基準 性 the 8.17 其進備 2.44 210.46 9.78 ZEH-M (『ZEH-M』、Nearly ZEH-M、 換気 照明 給湯 昇降機 次 共用部 標準入力:MJ/m<sup>2</sup> 照明總易計算:MJ ZEH-M Ready、ZEH-M Oriented) を選 38,982 エネルギー 住戸:10 択した場合は、薄黄色のセルは、2か所とも 56.117 19.851 7.942 15.251 70.658 11.332 「全住戸適合」でなければ、適合条件に合 **非**公司十個 14.18 致しない。 0.36 共用部 標準入力MJ/m<sup>2</sup> 照明和易計算:MJ 消費量 住戸:16」 昇降機 その他 17,466 34:1里 · 10次十 ここでZEH-M (『ZEH-M』、Nearly ZEH-設計値 M、ZEH-M Ready、ZEH-M Oriented) を選択場合は、選択した表示が転記される 46.61 0 9.40 参考值 (コージェネレーカン) (太陽光発電) 18.850 7.449 24.9 46.4 异電 84.249 44.00 7,46 計一次エネルギー消費量 軍一次エネルギー消費量 27.7 計算対象面積 改修前のBEI値 ΖEHマーク・ゼロエネ相当等表示 4.94 378.96 記載なし BEI \*\*\*\* \*\*\*\* \* \*\*\*\*\* Nearly ZEH-M 参考情報(二次エネ以外)の掲載の選択 評価手法 記載なし 性能基準 表示希望の選択 外 17.5 17 29 17. UA值 皮 0.58 UA 設計値 性能 nAC 基準値 強化外皮基準(UA) 0.87 . 2.8 调合 適合 適合 UA·nAC 0.60 ▲貼付けセル→ 「住種の75日」「第に関わる別字】 $\Gamma \Gamma$ 【共同住字等の共用部の大陽光 選択した表示 全住戸 資格した表示 全住戸の先のの室工ネ基準への適合状況 全住戸の強化か成基準への適合状況 全住戸の強化か成基準への適合状況 内ェッルモンネルギーご得受しい 門す可能エネルギーを除いた一次エネルギーご得受自然運(3)) 再生可能エネルギーを除いた一次エネルギーご得受自然運(3)) 再生可能エネルギーを除いた一次エネルギーご得受自然運(3)) 再生可能エネルギーを加えた設計一次エネルギーご得受量(4)) 再生可能エネルギーを加えたと次エネルギーご得受量(4)) 再生可能エネルギーを加えたー次エネルギーご得受量(4)) 年の版エネルギーを加えた一次エネルギーご得受量(4)) 住様の「ZEHーMマーク」に関する表示 【申請書事項】 「<u>Nearly ZEH-M</u>」を表示したい 入力部分 主任にいて、それ合していたさ ZEH-Mの表示したい種別について、 [NGATY 2とH-M] を表示したい <u>[判定根拠]</u> ・外皮基準適合 ・再生可能は除き 41%≥20% ・再生可能は加え 100%>79%≧75% 197.6 139.6 41 69.3 下の判定欄に「適合」と表示されてい なければなりません。 (不適合の場合等「-」と表示されます) 267.9 「適合」 適合 1 19

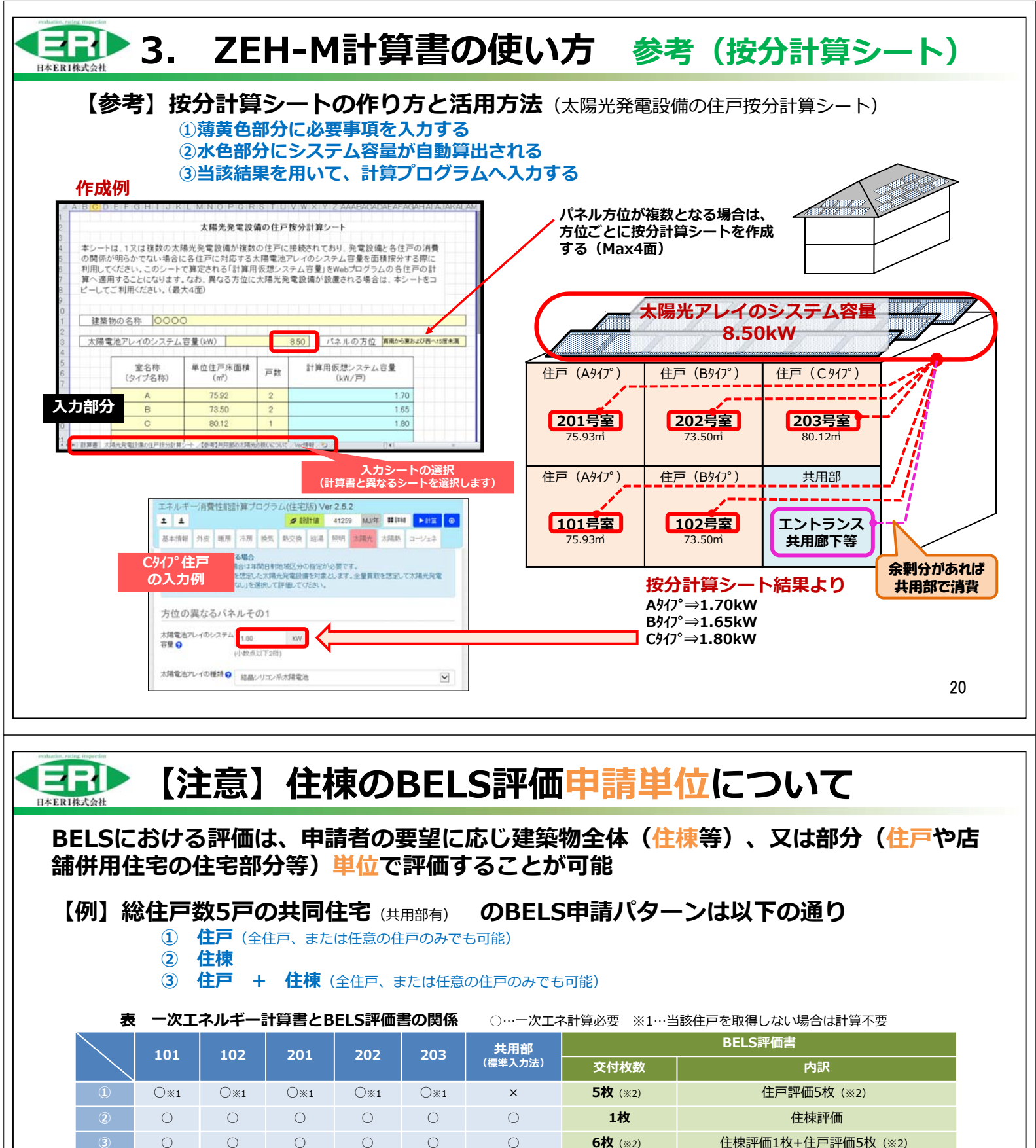

#### 【注意事項】

②<mark>住棟と、③住戸+住棟では、計算する手間は同じ</mark> ですが、交付される評価書の枚数が異なります。 (審査料金は同じです)

⇒申請書のチェックで判断します 申請書第三面【9.申請の対象とする範囲】 ・上から2つ目 共同住宅の住棟 ・上から5つ目 住戸 いずれか、または両方チェックすることで、交付する評価書の 枚数が決定します

|                         | 01.        | <b>X</b> (%2)                 |              |           |         |          |          |        |
|-------------------------|------------|-------------------------------|--------------|-----------|---------|----------|----------|--------|
|                         |            |                               |              |           |         |          |          | い住戸がある |
| 10.00.04.11             | 10-1-X W/F |                               | (第三番         | Ð         |         |          | 場合は、その住户 | 川城こはる) |
| NE READING              | NTOP'R     |                               |              |           |         |          |          |        |
| 11. 18                  | 「薬物の所在地」   | 22 22                         | 15122        | 2.22      |         |          |          |        |
| 2. 1                    | 当する地域の区分   |                               | )地           | £         | 10.7    |          |          |        |
| [3, 组                   | 「繁物の用途】    | 口一戸塘1                         | ての住宅         | 口共同住宅     | 8.等     |          |          |        |
| -                       |            | 口非住宅                          | #第物          | □複合建!     | 5.物     |          |          |        |
| 14. 1                   | 「築物の名称」    |                               |              |           |         |          |          |        |
| 15. 1                   | 「薬物の階数】    | (地上)                          | 間            | (地下)      | 階       |          |          |        |
| 16. 1                   | 「築物の構造」    |                               | 渣            | 一部        | 12      |          |          |        |
| 【7、根                    | 「築物の是べ面積」  | L                             |              | र्ता      |         |          |          |        |
| 18. 0                   | は築物の新築時工具  | 時間 (計画中の                      | 場合は予3        | (100 to 1 | 1       | 1        |          |        |
| 19. #                   | 構の対象とする    | 的图】                           |              |           |         | <b>`</b> |          |        |
|                         | 一戸建ての住宅    |                               |              |           | (一中請書第四 | (面作成)    |          |        |
| <ul> <li>Ir#</li> </ul> | 同住宅等の住権    | (住戸数(                         | <u>(</u> PP) | )         | (→申請書第四 | (画作成)    |          |        |
| 0.00                    | 建築物全体(非住宅  | 犯建築物の全体                       | 0            |           | (→申請書第8 | (画作成)    |          |        |
| 0.48                    | 建築物全体(複合制  | 建築物の全体)                       |              |           | (→申請書第8 | (画作成)    |          |        |
| <b>1</b> 9              | e戸(共同住宅等   | <ul> <li>         ·</li></ul> | 住戸部分(        | の場合)      |         |          |          |        |
| (48                     | 主要物全体(     | 戸) のうち                        | 評価申請2        | 甘象住戸(     | 74) )   |          |          |        |
|                         |            |                               |              |           | (→申請書第/ | (面作成)    |          | 01     |
| 08                      | EFF(店舗等併用作 | 生宅の住戸部分                       | )            |           | (→申請書第/ | (面作成)    |          | 21     |
|                         |            |                               | 100          |           |         | _        |          |        |

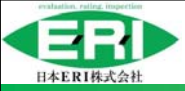

#### バージョン情報

Ver.1.0 2018.11.2 新規公開

Ver.1.1 2018.11.15 誤記訂正…P.17 表1 B「共有無し」C「屋外」の場合、F 誤「(入力不要)」→正「転記」へ訂正 Ver.2.0 2020.4.27 以下内容の修正等

| No. | ページ | 前                                                                                                    | 後                                                                                                    |
|-----|-----|----------------------------------------------------------------------------------------------------|----------------------------------------------------------------------------------------------------|
| 1   | 表紙  | 新規追記                                                                                                    | ※本マニュアルにおいて集合住宅におけるZEHを、集合ZEHという                                                                                                    |
| 2   | 3,4 | 出展                                                                                                    | 出典                                                                                                    |
| 3   | 4   | ③また、再生可能エネルギー量の対象は                                                                                                    | ③また、再生可能エネルギー <u>等によるエネルギー供給量の</u> 対象は                                                                                                    |
| 4   | 4   | 【補足】再生可能エネルギーの配分方法                                                                                                    | 【補足】 <u>太陽光発電量の配分</u> 方法<br>出典 建築物省エネ法第30条・36条に基づく認定に係る技術的審<br>査マニュアル(2017住宅編)<br><u>(一社)住宅性能評価・表示協会</u>                                                                                                    |
| 5   | 5   | 住棟単位ZEH-Mの表内<br>・外皮基準<br>・一次エネルギー消費量水準(削減率)                                                                                                    | 左記同表内<br>・強化外皮基準 住棟に含まれる全ての住戸<br>・一次エネルギー消費量水準(削減率)共用部を含む住棟全体                                                                                                    |
| 6   | 5   | 住戸単位ZEHの表内<br>・外皮基準                                                                                                    | 左記同表内<br>・ <u>強化</u> 外皮基準                                                                                                    |
| 7   | 7   | 標準入力法にて、算出された共用部の設計一次エネル<br>ギー消費量(A)に表1の係数(B)を乗じた値を、太陽<br>光発電による一次エネルギー消費量の削減分(自家消<br>費分※)とする。                                                              | また、以下の内容により算出した値を、太陽光発電による一次工<br>ネルギー消費量の削減分(自己消費分※)とする。<br>枠内<br>※ (A) サロ部の認計一次エネルボー消費量(ナ陽光除く)にま1                                                                                                    |
|     |     | $4^{PriN}$<br>※ただし上記「自家消費分」については、(A) 共用部<br>の設計一次エネルギー消費量(太陽光除く)と(A')太<br>陽光発電量(総発電量)を比較して、A $\leq$ A'であれば<br>共用部の自家消費分=A×B、A>A'であれば 共用<br>部の自家消費分=A'×B となる | ** (A) 共和国の $a_{A} = \sqrt{2} - \sqrt{2} + \sqrt{2} +$ |

22

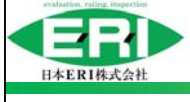

#### バージョン情報

| Ver.2.0 2020.4.27 | 2.0 2020.4.27 No.<br><br>No.<br><br><br< th=""><th>後</th></br<> |    |                                                                                                    | 後                                                                                                    |
|-------------------|----------------------------------------------------------------------------------------------------|----|----------------------------------------------------------------------------------------------------|----------------------------------------------------------------------------------------------------|
|                   | 8                                                                                                    | 7  | 【注意2】<br>屋内外の判断については、自家消費分の計算であり、ZEH-M<br>の判定には影響がない。(BEIには影響する)                                                                 | 【注意2】<br>屋内外の判断 <u>による、自己消費分の計算は</u> ZEH-Mの判定に<br>は影響がない。(BEIには影響する)                                                                                             |
|                   | 9                                                                                                    | 9  | <ol> <li>① 住戸と共用部で非住宅部で系統が分かれている場合         <ul> <li>一対一の関係で計算を行う(非住宅用途部分で少しでも売電を行う場合は、太陽光発電は無いものとして計算を行う)</li> </ul> </li> </ol> | <ol> <li>① 住宅用途(住戸と共用部)と非住宅用途で系統が分かれている場合</li> <li>⇒ 住戸、共用部への接続方法により、2-1、2-2、2-3で<br/>計算を行う。(ZEH-Mへは直接影響しないが、非住宅用途部分で少しでも売電を行う場合は、太陽光発電は無いものとして計算を行う)</li> </ol> |
|                   | 10                                                                                                    | 14 | ・申請の有無<br>申請書第三面にて、<br>□共同住宅等の住棟<br>にチェックがあれば、「申請する」が選択されていなければ<br>なりません。<br>(「□復合建築物の部分(住宅部分全体)」の場合も含む)                         | ・申請の有無<br>申請書第三面 <u>[申請の対象とする範囲]</u> にて<br>□共同住宅等の住棟<br><u>□複合建築物の部分(住宅部分全体)」</u><br>にチェックがあれば、「申請する」が選択されていなけれ<br>ばなりません。                                       |
|                   | 11                                                                                                    | 16 | ・「照明簡易計算」とは<br>共用部の計算対象が照明設備のみの場合に利用できる、エク<br>セルの計算シート。「照明設備に係る一次エネルギー消費量<br>基準適合確認書」として、(一社)住宅性能評価・表示協会<br>のHPから入手できる。          | ・「照明簡易計算」とは<br>共用部の計算対象が照明設備のみの場合に利用できる、エ<br>クセルの計算シート。「照明設備に係る一次エネルギー消<br>費量基準適合確認書」として、(一社)住宅性能評価・表<br>示協会のHPから入手できる。 <u>なお、共用部に太陽光発電設</u><br>備がある場合は使用出来ない。   |
|                   | 12                                                                                                    | 18 | 新規追記                                                                                                    | フローにYes、Noを追記                                                                                                    |